# <u>Komma auf Zehnertastatur durch</u> <u>Punkt ersetzen</u>

#### 1.) Start - Ausführen

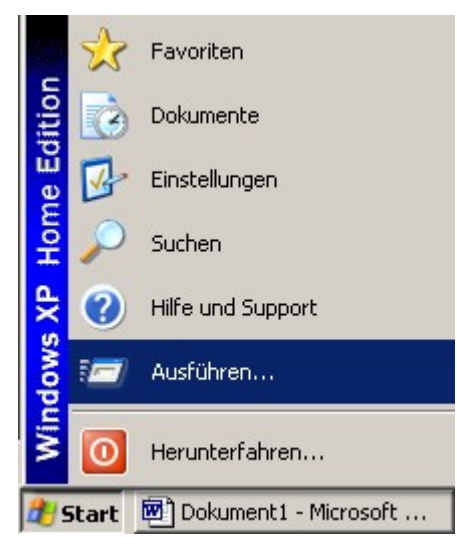

### 2.) ,regedit "eingeben und auf OK klicken

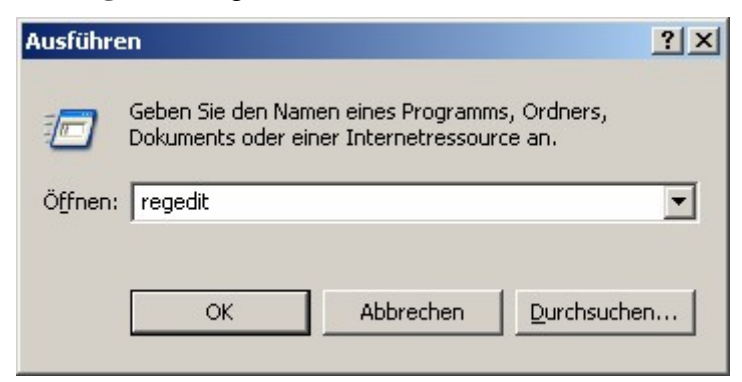

3.) Zu folgendem Pfad gehen: ,HKEY\_LOCAL\_MACHINE "-,SYSTEM "-,CurrentControlSet "-,Control "-,KeyboardLayout "blau markieren

# 4.) **Rechtsklick** auf eine **freie Stelle** in der **rechten Fensterhälfte** Unter "**Neu** "auf "**Binärwert** "klicken

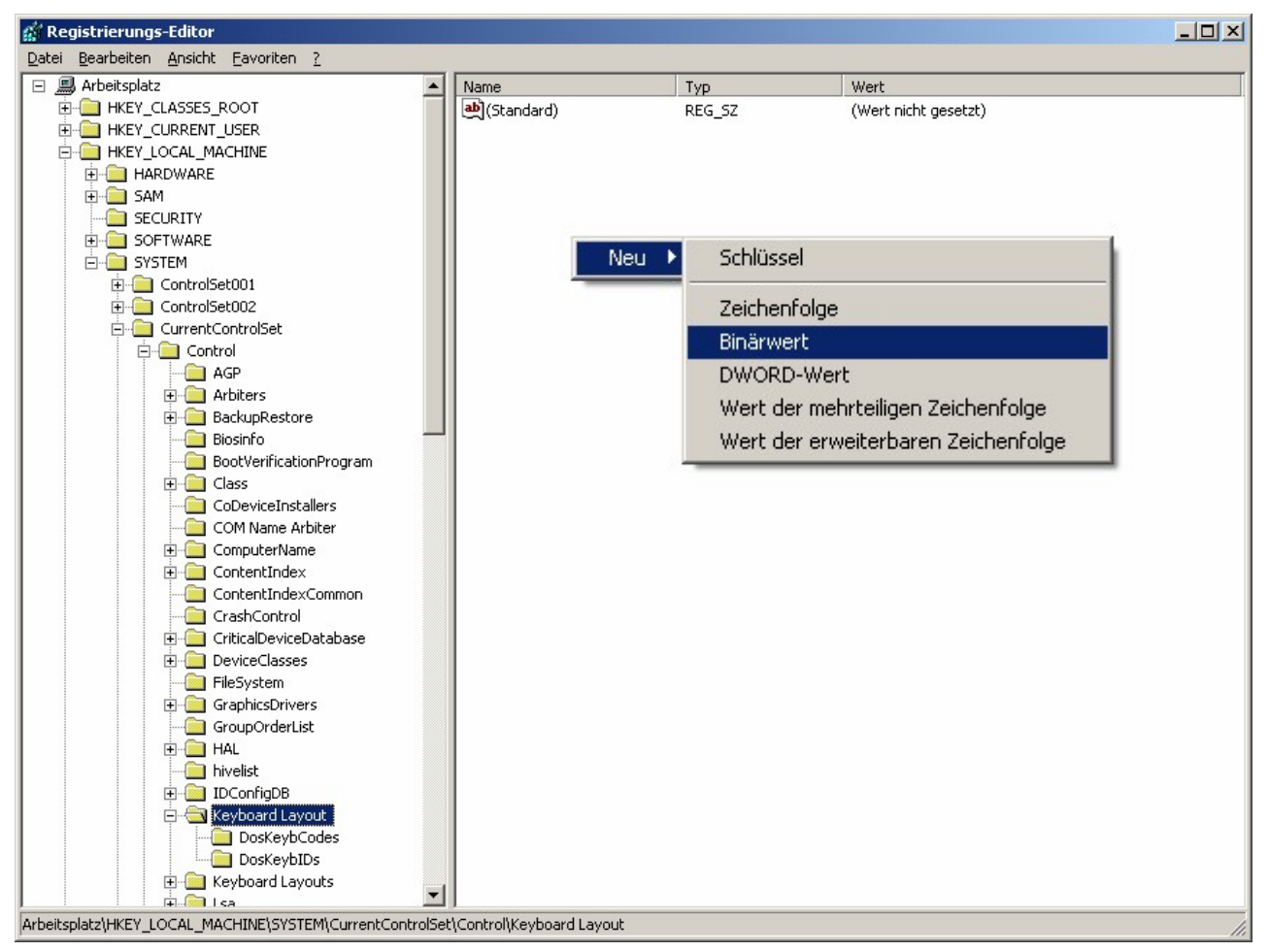

# 5.) Jetzt sollte die Anzeige so aussehen:

| Name          | Тур        | Wert                       |  |
|---------------|------------|----------------------------|--|
| (Standard)    | REG_SZ     | (Wert nicht gesetzt)       |  |
| Reuer Wert #1 | REG_BINARY | (Binärwert der Länge Null) |  |

6.) Den Eintrag "Neuer Wert #1"mit "Scancode Map"überschreiben. Dabei darauf achten, dass zwischen Scancode und Map ein Leerzeichen steht. Anschließend auf Enter drücken.

| Name           | Тур        | Wert                       |  |
|----------------|------------|----------------------------|--|
| (Standard)     | REG_SZ     | (Wert nicht gesetzt)       |  |
| 🔀 Scancode Map | REG_BINARY | (Binärwert der Länge Null) |  |

7.) Es folgt ein **Doppelklick** auf den soeben erstellten Wert "**Scancode Map**". Daraufhin erscheint folgendes Fenster:

| Binärwert bearbeiten | <u>? ×</u>   |
|----------------------|--------------|
| Name:                |              |
| Scancode Map         |              |
| Wert:                |              |
| 0000                 |              |
|                      |              |
|                      |              |
|                      |              |
|                      |              |
|                      |              |
|                      |              |
|                      |              |
|                      | OK Abbrechen |

8.) Nun die Zahlen **00 00 00 00 00 00 00 00 00 00 00 34 00 53 00 00 00 00 00 00** ohne Leerzeichen eingeben. Dabei nicht durch die Anzeige im Fenster "Binärwert bearbeiten" verwirren lassen, diese sieht nämlich ein klein wenig anders aus.

9.) Zum Abschluss noch im Fenster "Binärwert bearbeiten "auf **OK** klicken und den Registrierungseditor schließen.

10.) Nach einem Neustart von Windows werden die neuen Einstellungen wirksam.